## く電子申請方法 スマートフォン>

パスワード変更

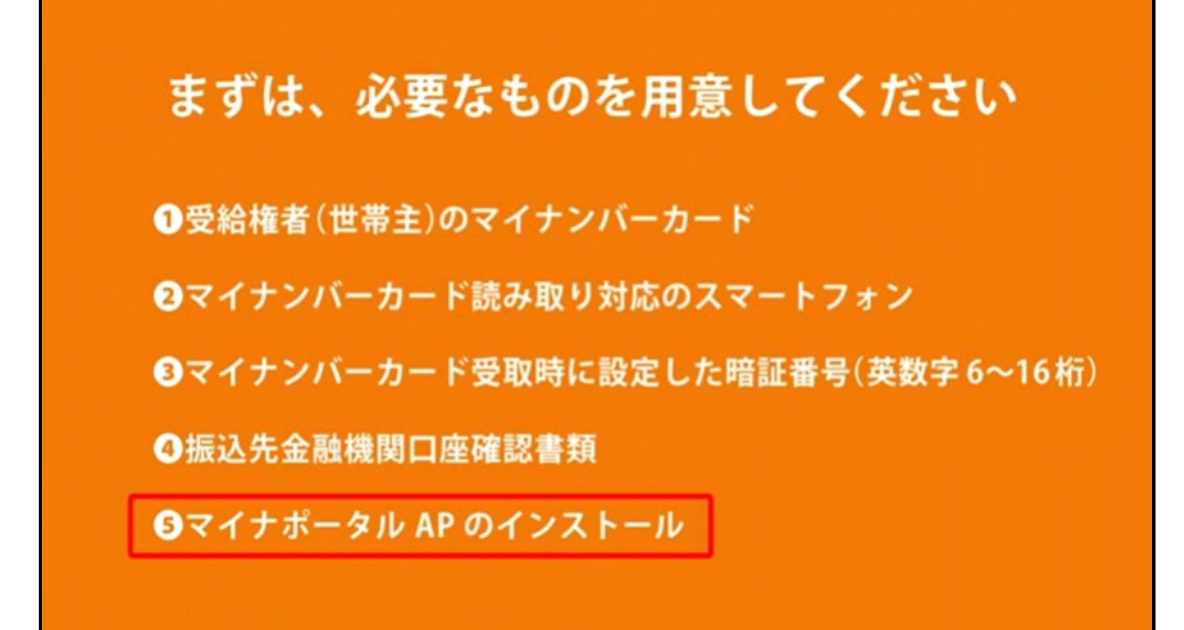

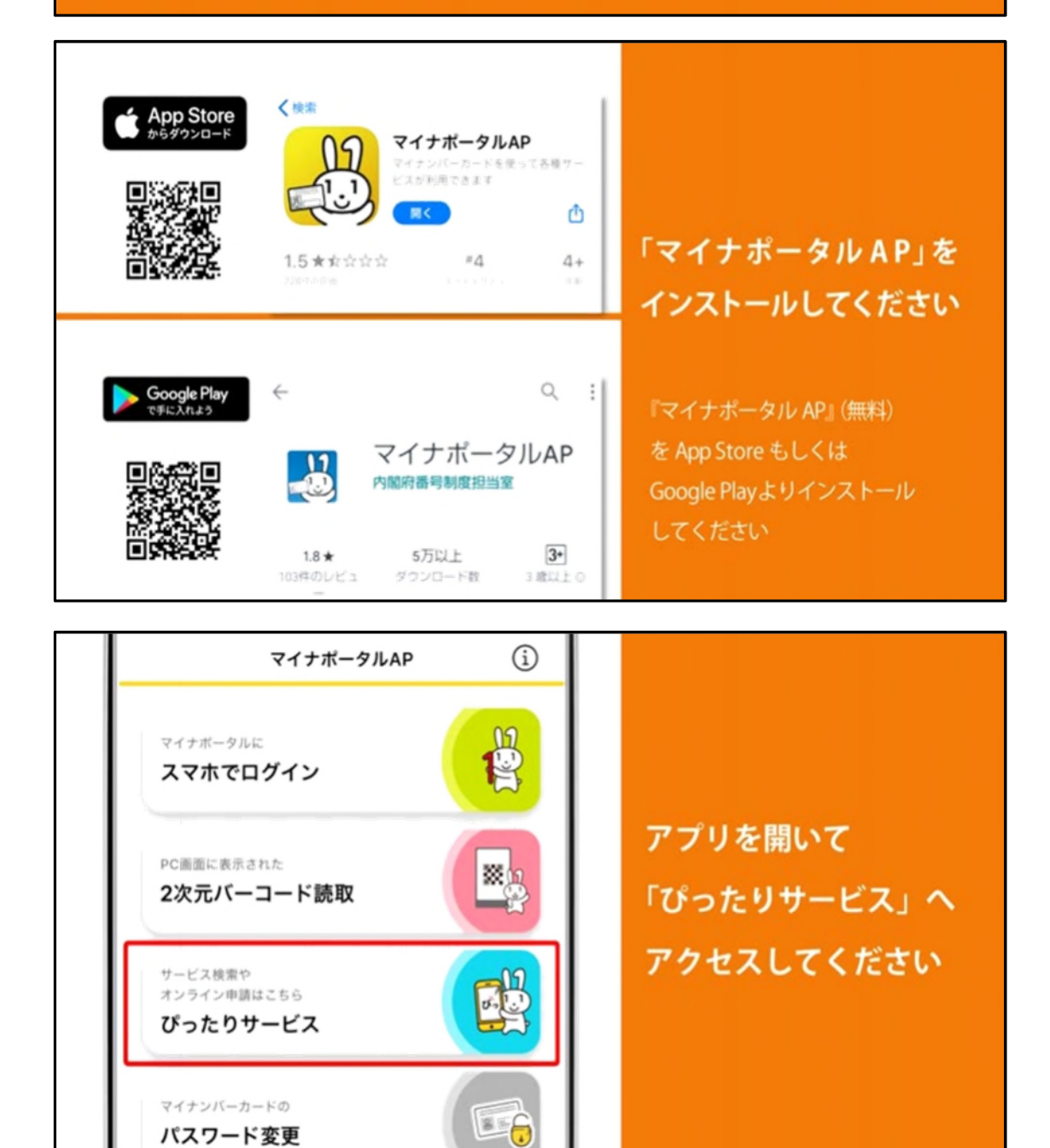

| 部 ぴったりサービス                                                |            |
|-----------------------------------------------------------|------------|
| <ul> <li>中国和臣</li> <li>ト 市営之間</li> <li>1のましょう。</li> </ul> |            |
| (1) 地域を選んでください                                            |            |
| 報便重号は年典数字でハイランなしで、市町村名は都造府県<br>名巻入約ずに記入してください             |            |
| <b>使使用</b> 种发生态的对象法人力                                     |            |
|                                                           | 「愛知県」「岡崎市」 |
| • R00                                                     |            |
| 840, 85806+390,<br>74830                                  | を選択します。    |
| 使素方法を選んで、<br>手続を検索してください                                  |            |
| ひったり焼き キーワード検索 一気から使用                                     |            |
| Step1. お保しのカテゴリーは尽ですか? 🖌 <u>タメ用</u>                       |            |
| ~ 222.h                                                   |            |
| ,将代汇编统行金 , 元语 · 元间                                        |            |
|                                                           |            |

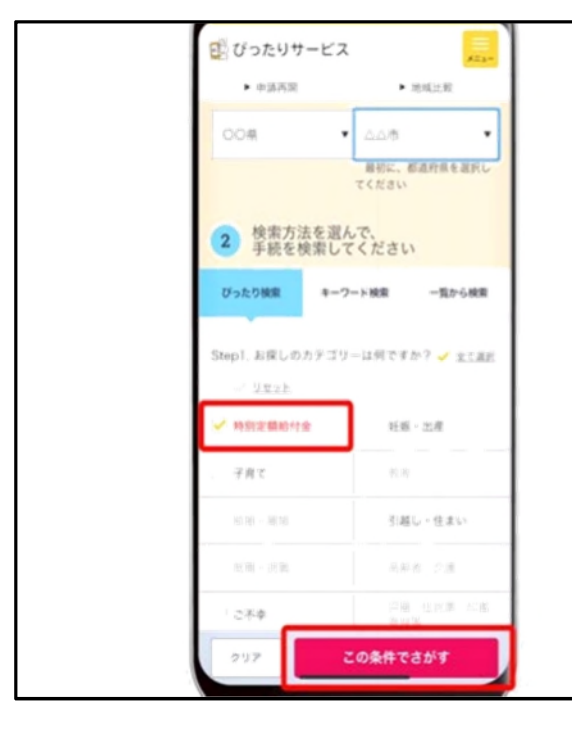

「特別定額給付金」を選択して 「この条件でさがす」ボタンを 押してください

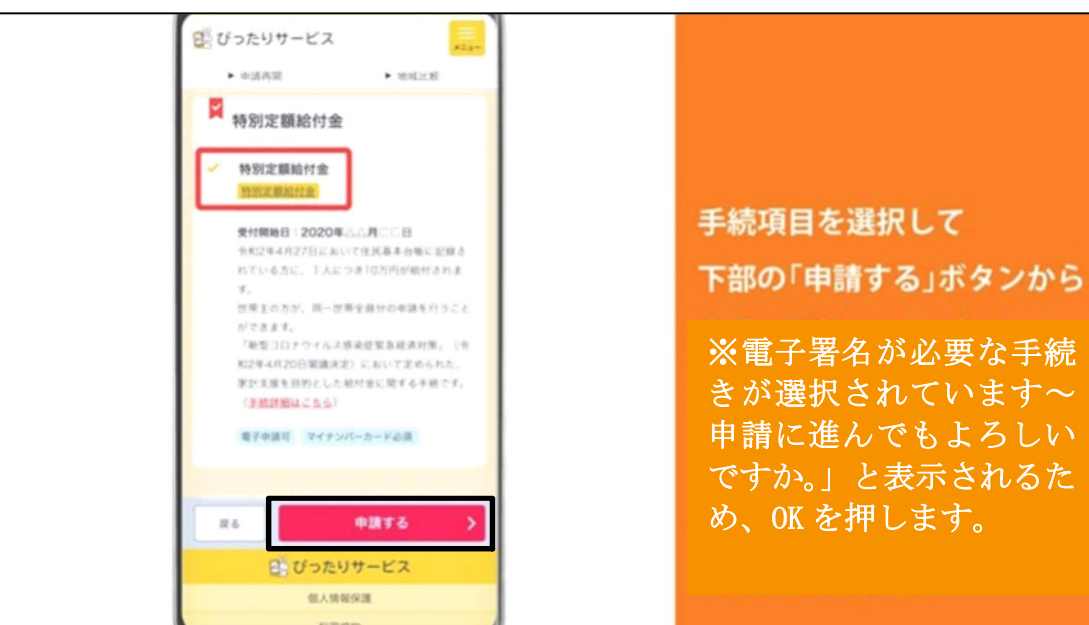

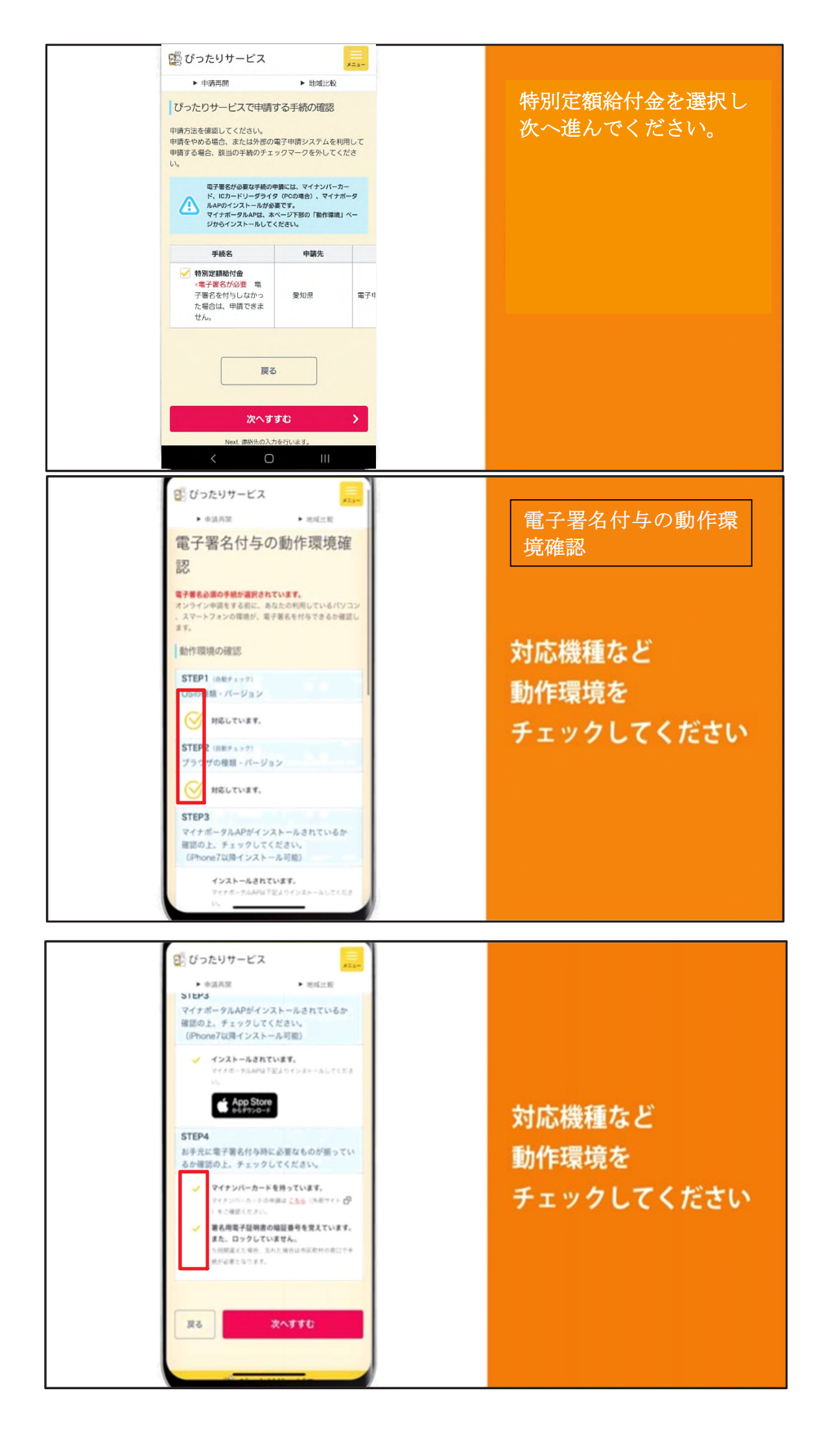

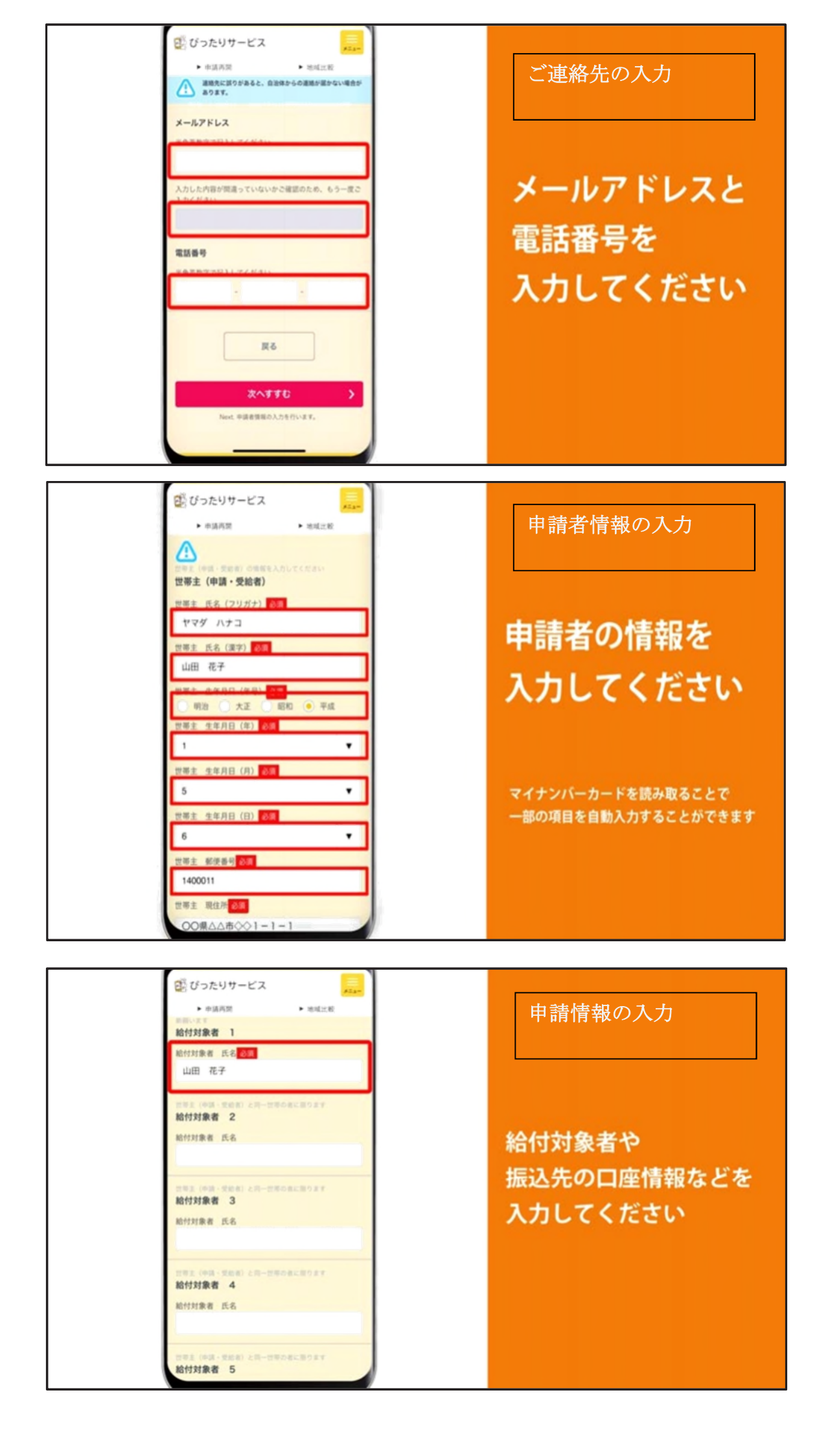

|   | 感 ぴったりサービス                                          |  |
|---|-----------------------------------------------------|--|
|   | Alar                                                |  |
|   | - 中線内側<br>上銀行】 値のいずれかに入力してください                      |  |
|   | 受取口屋情報(ゆうちょ銀行を除く)                                   |  |
|   | 金融標準名(ゆうちょ照行を除く)                                    |  |
|   | 00                                                  |  |
|   | 全點爆型区分                                              |  |
|   | ● 1.銀行 ○ 2.金庫 ○ 3.信組                                |  |
|   | ○ 4.信連 ○ 5.展協 ○ 6.油協                                |  |
|   | 7.信声漫                                               |  |
|   |                                                     |  |
|   |                                                     |  |
|   | 本・支店区分                                              |  |
|   | <ul> <li>本・支店</li> <li>本・支所</li> <li>出張所</li> </ul> |  |
|   | 支店コード (半角数字3桁)                                      |  |
|   | 123                                                 |  |
|   | 口度種別                                                |  |
|   | ● 1普通 2当座                                           |  |
|   | 口座番号(半角数字7桁)                                        |  |
|   | 1234567                                             |  |
|   | 口座名義(フリガナ)                                          |  |
|   | ヤマダ ハナコ                                             |  |
|   | (1)(2)(2)(第一)                                       |  |
| 1 | CON LET!                                            |  |

Г

給付対象者や 振込先の口座情報などを 入力してください

| びったりサービス メニュー    |           |
|------------------|-----------|
| ▶ 申請再開 ▶ 地域比較    |           |
| 入力内容             |           |
| 申請者情報            |           |
| 氏名 (漢字)          |           |
| 山田 花子            | 지는 바까!ㅋ   |
| <b>正々 (フロポナ)</b> | 入力内容に     |
| たち (ノリカナ)        | 明治いがたいわ   |
| 117 10 4         | 间通いかないか   |
| 生年月日(和暦)         | 破謬してください  |
| 平成元年 5月 6日       | 作品してください。 |
|                  |           |
| 性別               |           |
| RE               |           |
| 現住所              |           |
| 008              |           |
|                  |           |

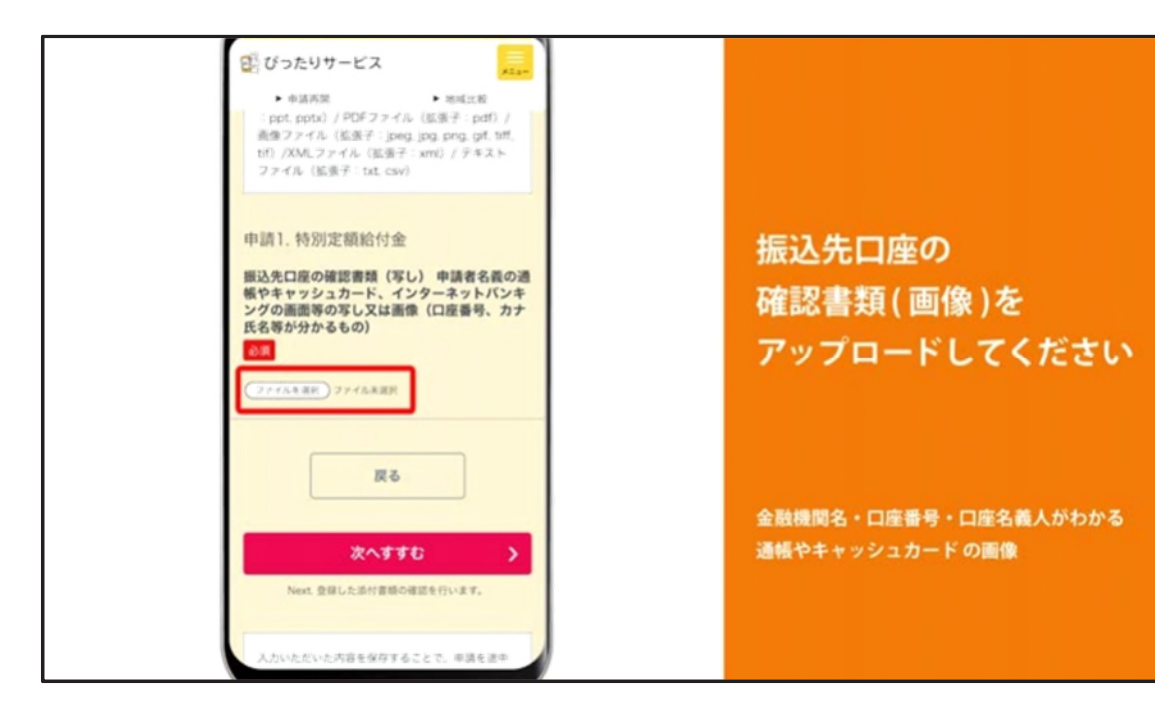

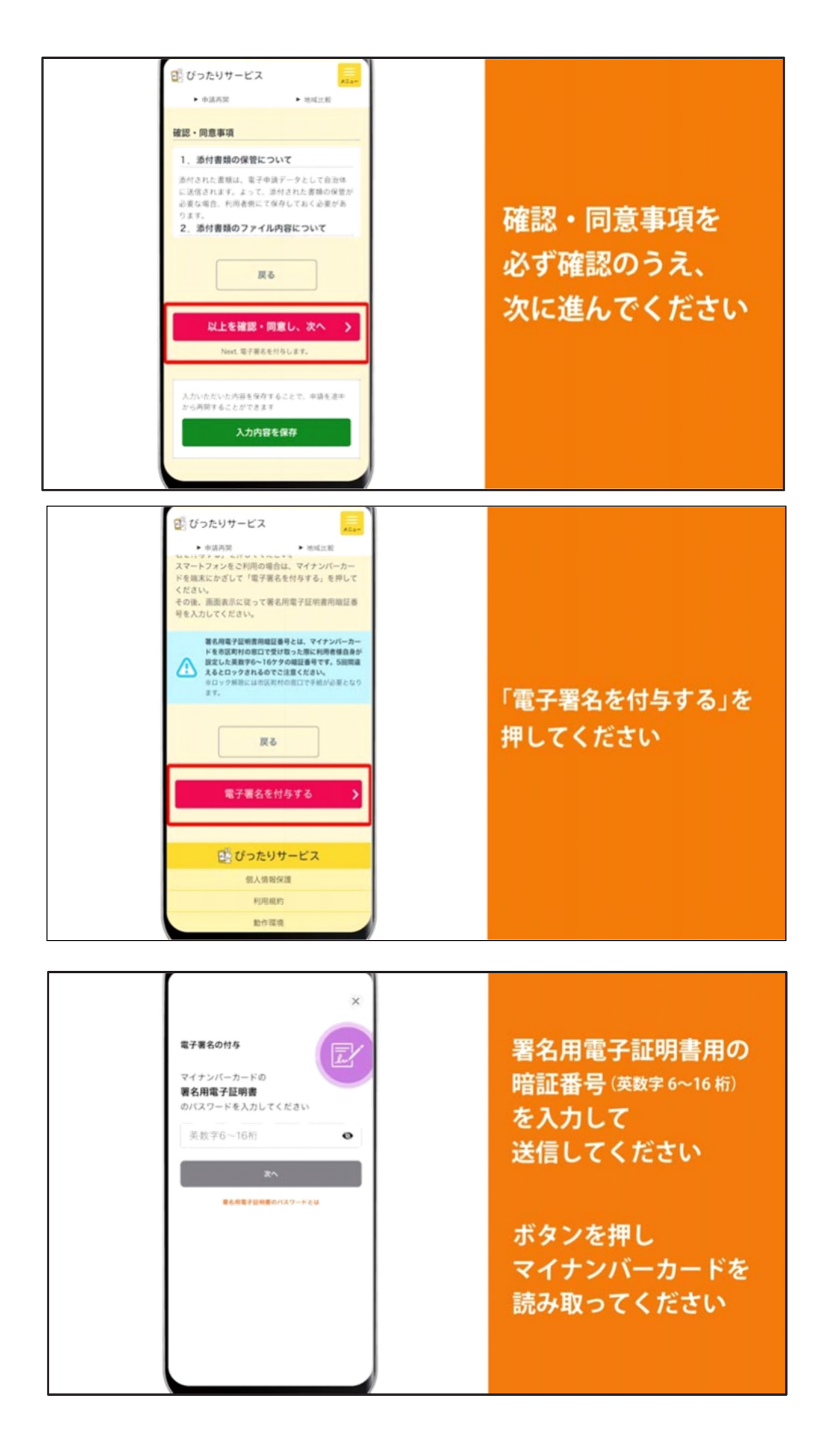

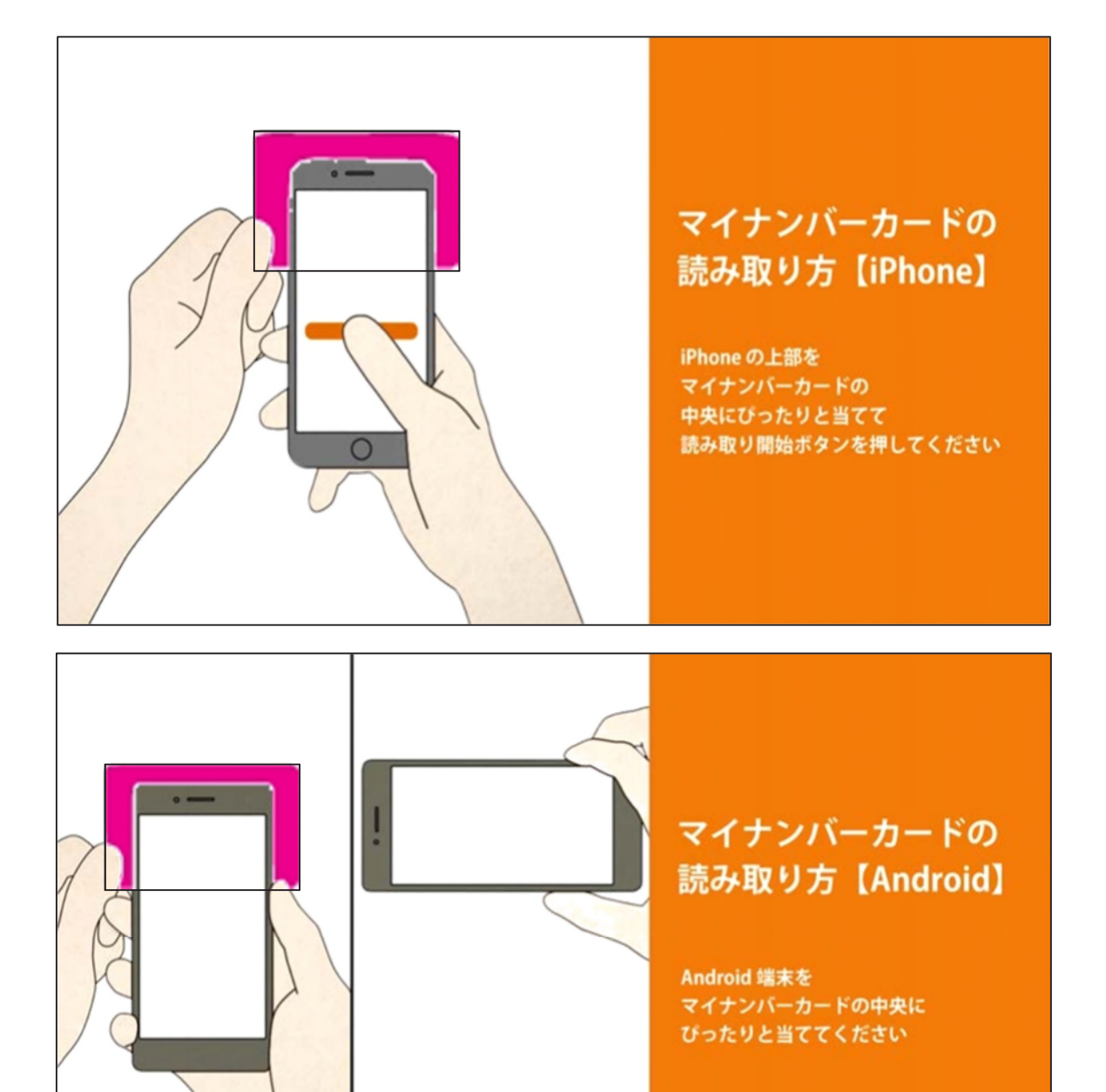

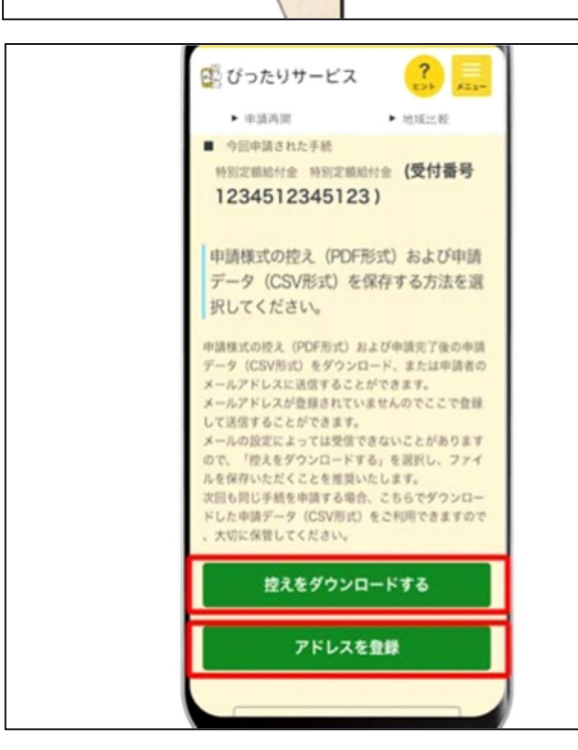

以上で 申請完了です

※申請様式の控えや 受付番号を保存してください